# WIJZIGEN VAN EEN INDIVIDUEEL LOTNUMMER

Versie 3.0 – 18.06.2021

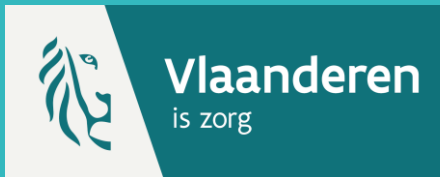

# **1. PATIËNT ZOEKEN \***

Navigeer naar de zoekpagina voor patiënten in Vaccinnet:

- Klik op "Zoek persoon" onder "Vaccinatiestatus" aan de linkerkant van het scherm
- Klik op "Een vaccinatie registreren" op de startpagina

Zoek vervolgens de patiënt op in Vaccinnet. Het zoeken van een patiënt kan op 2 manieren:

- Snel zoeken op basis van het rijksregisternummer
- Als u het rijksregisternummer niet weet, kunt u zoeken op basis van één of meerdere criteria, waaronder: naam, voornaam, postcode, geboortedatum, ...

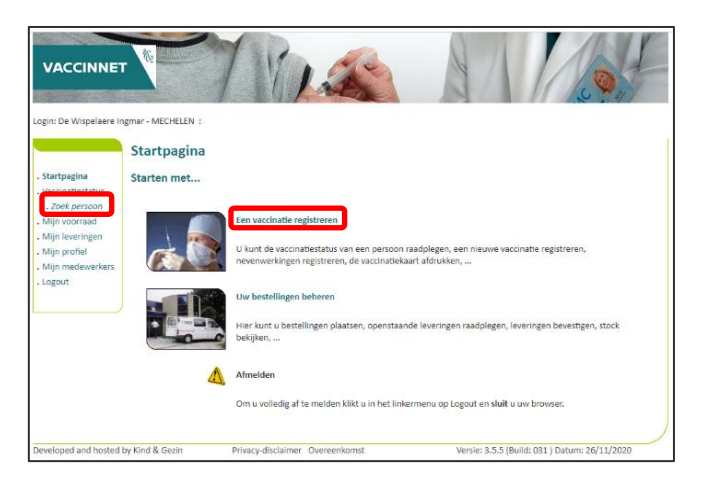

# **2. PATIËNT SELECTEREN**

Selecteer de correcte patiënt door te klikken op zijn/haar naam. Het vaccinatieschema van de patiënt opent nu.

### **3. VACCINATIE SELECTEREN**

Selecteer de vaccinatie waarvan u het lotnummer wilt wijzigen.

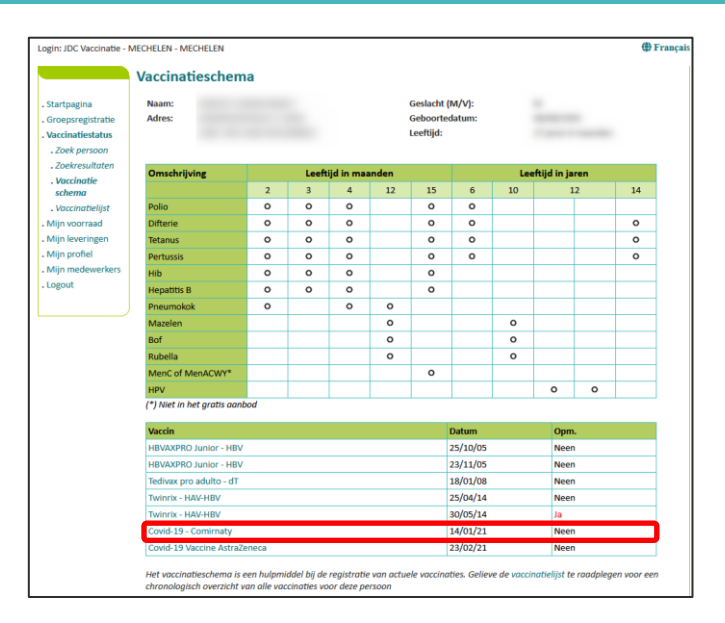

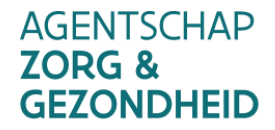

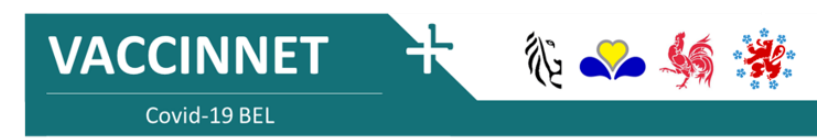

# WIJZIGEN VAN EEN INDIVIDUEEL LOTNUMMER

Versie 3.0 – 18.06.2021

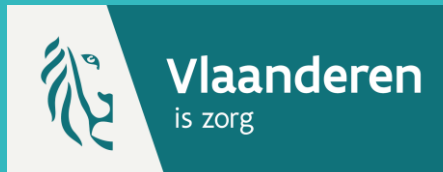

# 4. LOTNUMMER WIJZIGEN \*\*

Om het lotnummer te wijzigen, moet u in het voorziene veld het oude lotnummer verwijderen en het nieuwe lotnummer invullen. Klik vervolgens op "Opslaan" om de wijziging te bevestigen. Het lotnummer is nu veranderd.

| Login: JDC Vaccinatie -                            | MECHELEN - MECHELEN                                                                                                    | Français                                                                                                    |  |
|----------------------------------------------------|----------------------------------------------------------------------------------------------------|----------------------------------------------------------------------------------------------------|--|
|                                                    | Vaccinatie details                                                                                                    |                                                                                                    |  |
| . Startpagina<br>. Groepsregistratie               | Covid-19 vaccinatienevenwerkingen registreert u via de link naar het FAGG onder nevenwerkingen. U komt via deze link automatisch op<br>de meldingspagina van het FAGG. |                                                                                                    |  |
| . Vaccinatiestatus                                 | Voor de andere vaccins kan u de nevenwerkingen rechtstreeks registreren bij het FAGG of in Vaccinnet.                                                                  |                                                                                                    |  |
| . Zoek persoon<br>. Zoekresultaten<br>. Vaccinatie | Om een vaccin te wijzigen (vaccinmerk, v<br>voegen.                                                                                                    | een vaccin te wijzigen (vaccinmerk, vaccinatiedatum) moet u het eerst verwijderen om dan het correcte vaccin opnieuw toe te<br>gen. |  |
| schema                                             | Naam en voornaam:                                                                                                    | Concerns and an end of the second second second second second second second second second second second second                      |  |
| . vaccinatieiijst<br>Miin voorraad                 | Vaccin:<br>Dosis:                                                                                                    | Covid-19 - AstraZeneca - Vaxzevria<br>1.0                                                                                           |  |
| . Mijn leveringen                                  | Datum:                                                                                                    | 06/06/2021                                                                                                    |  |
| . Mijn profiel                                     | Nevenwerkingen:                                                                                                    | la zie beschrijving                                                                                                    |  |
| . Mijn medewerkers                                 | 5                                                                                                    | Neen                                                                                                    |  |
| . Mijn registraties<br>. Logout                    | Beschrijving nevenwerkingen:                                                                                                    | Klik hier voor het registreren van een Covid-19 nevenwerking bij FAGG.                                                              |  |
|                                                    | Bijkomende info over deze vaccinatie<br>(behalve nevenwerkingen):                                                                                                    |                                                                                                    |  |
|                                                    | Toevoegen bijkomende info (behalve<br>nevenwerkingen):                                                                                                    |                                                                                                    |  |
|                                                    |                                                                                                    |                                                                                                    |  |
|                                                    | Lotnummer:                                                                                                    | abv2025                                                                                                    |  |
|                                                    |                                                                                                    | Lotnummer verplicht bij Covid-19 vaccinaties.                                                                                       |  |
| Onslaan Verwijderen Annuleren                      |                                                                                                    |                                                                                                    |  |
|                                                    |                                                                                                    |                                                                                                    |  |

#### **OPMERKINGEN**

- \* Om een patiënt op te zoeken in Vaccinnet, moet steeds bevestigd worden dat er een medische link met de patiënt bestaat. Als dit niet bevestigd wordt, zal het systeem een foutmelding tonen.
- \*\* U kan enkel het lotnummer wijzigen van een vaccinatie die u zelf hebt geregistreerd.

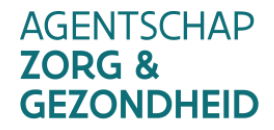

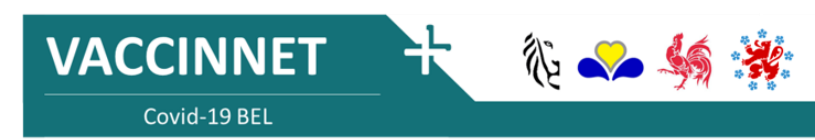